## การคัดลอกข้อมูลใน Excel โดยไม่ให้เอาแถวที่ซ่อนไว้มาแสดงด้วย

## <u>วิธีทำ</u>

- 1. ซ่อน Cell ที่ต้องการ
- 2. คลุมข้อมูลที่ต้องการ Copy
- 3. กด F5
- 4. กดปุ่ม Special
- 5. เลือก Visible cells only
- 6. กดปุ่ม Ctrl + C (Copy)
- 7. นำข้อมูลไปวางในตำแหน่งที่ต้องการโดย กดปุ่ม Ctrl + V (Paste)

## <u>ตัวอย่าง</u>

คลิก Link = <u>https://youtu.be/7ZWQ0IFCFTo</u>